## Cómo capturar pantalla de tu Código QR en la APP SAP Fiori

## (sistema Android)

Si tienes móvil con sistema Android y deseas realizar captura de pantallas dentro del APP, revisa los siguientes pasos.

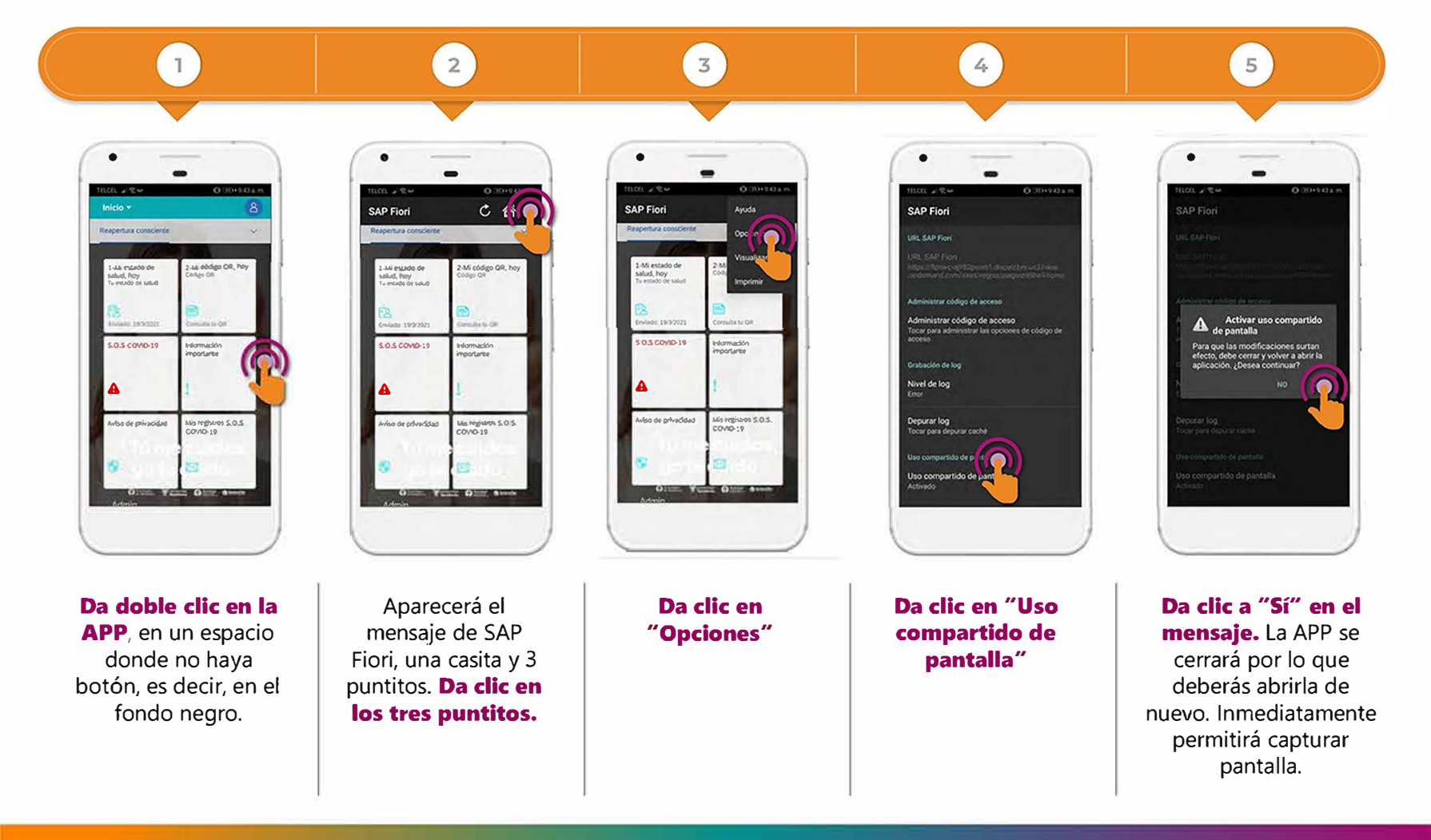

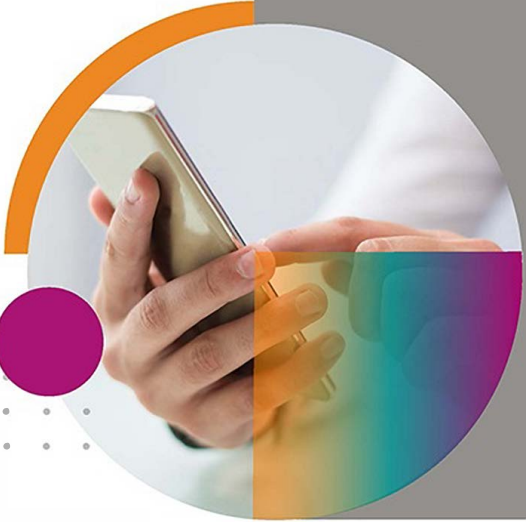

Tecnológico de Monterrey